## FICHE METHODE : CONNEXION WIFI PC

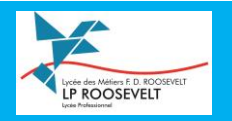

Lycée 4.0 W

parvenez pas à vous connecter.

- Cliquez sur le logo WiFi situé dans la barre des tâches ( 🧖 )
- Sélectionnez « Etablissement\_enregistrement » puis « Connecter » :

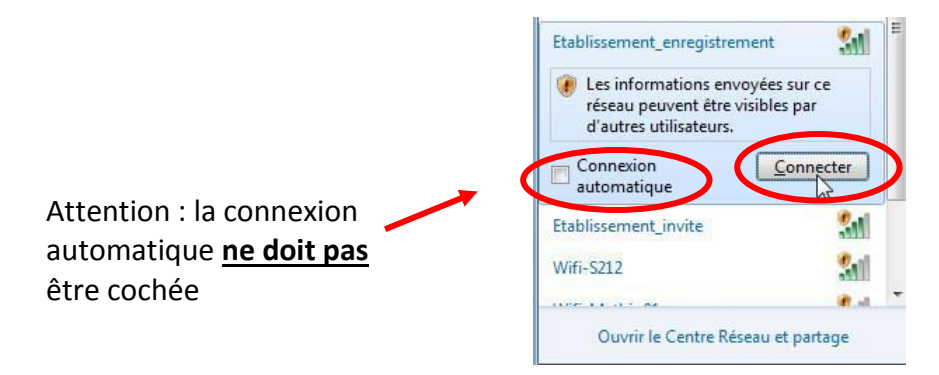

• Un portail apparaît automatiquement.

Renseignez vos **Identifiant** et **Mot de passe** de connexion au réseau du lycée.

|                                         |                                        | équipement doit être configuré. Cet<br>assistant vous guidera dans le processus                                |
|-----------------------------------------|----------------------------------------|----------------------------------------------------------------------------------------------------|
| Lyc                                     | ée Roosevelt                           | de configuration.                                                                                              |
| élèves                                  |                                        | Connectez-vous avec votre identifiant et mot<br>de passe du réseau pédagogique du lycée<br>Nom d'utilisateur : |
| Ident                                   | ifiant :                               |                                                                                                    |
| Mot de passe :                          | de passe :                             | Mot de passe :                                                                                                 |
| (C) 2008-20                             | 118 KoXo Developpement Année 2018-2019 | Conditions :                                                                                                   |
| Acceptez les conditions. Connectez vous |                                        | Se connecter                                                                                                   |
|                                         |                                        | Contactez un membre du personnel si vous ne                                                                    |

Télechargez l'application QuickConnect

<u>Remarque</u>: Si le portail n'apparaît pas automatiquement (cela dépend des versions de Windows), lancez Internet Explorer, et saisissez l'adresse suivante :

## https://securelogin.lycee.ac-strasbourg.fr/guest/etablissement\_enregistrement.php/

• Exécutez l'application « QuickConnect »

Il est possible qu'une confirmation soit demandée lors du lancement du logiciel. Dans ce cas, cliquez simplement sur « **Exécuter quand même** » :

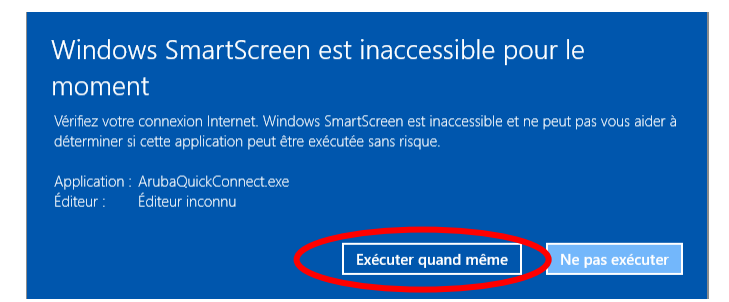

• Une fois lancé, cliquez sur « Next ». La configuration du périphérique va alors démarrer :

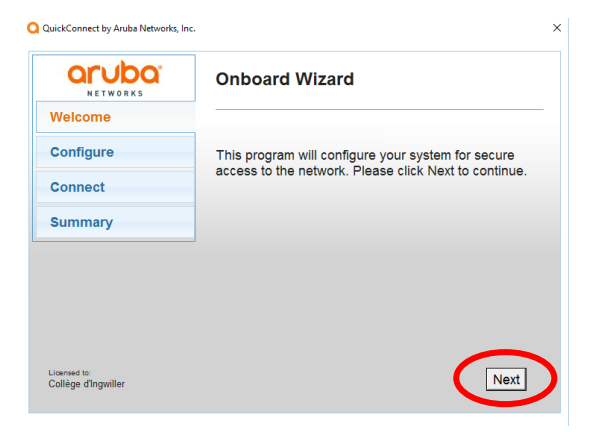

Durant la configuration, <u>trois</u> certificats seront téléchargés sur l'équipement. Il faudra alors accepter l'installation de ces certificats en cliquant sur « **Oui** » :

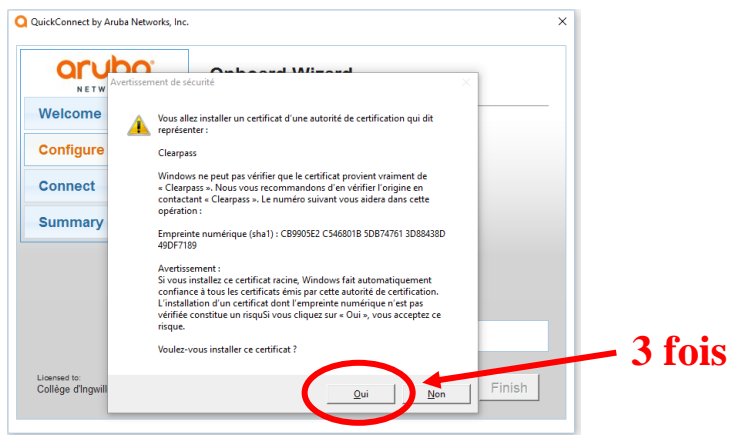

• Un message confirmant la fin de l'installation va ensuite être affiché :

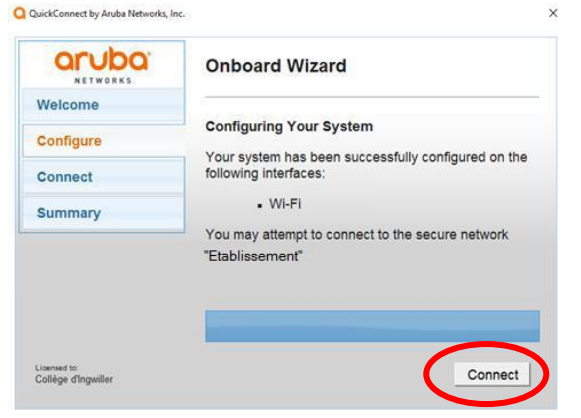

• En cliquant sur « Connect » puis « Close », l'utilisateur sera automatiquement connecté au wifi

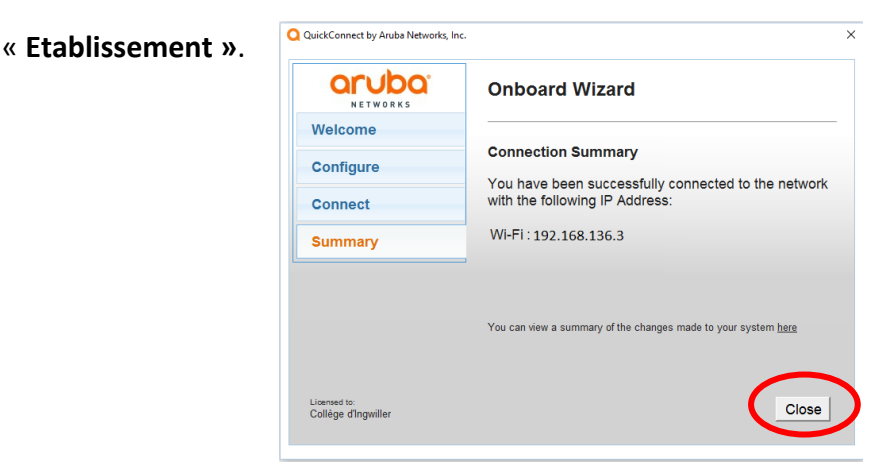